## MB03 – Download Mobi33 vanuit de Apple store

Klik op uw iPhone of iPad op het icoon "App Store"

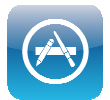

Klik op de knop "Zoek" typ dan "mobi33"

*Op iPad : de knop "Zoek" bevind zich bovenaan rechts Op iPhone : de knop "Zoek" bevind zich beneden rechts* 

| iPad 🗢         |         |            | 10:41    |             |            |         |      |   | 22 <del>%</del> . 🗷 |              |
|----------------|---------|------------|----------|-------------|------------|---------|------|---|---------------------|--------------|
|                |         |            | Catégori | es Jeux     | Éducation  | Kiosque | Plus | = | Q mobi33            | ۵            |
| Apps           | s for V | o<br>Vrite | Des      | signe<br>DS | d for<br>7 |         |      |   | Résultats           |              |
| Nouvelles apps |         |            |          |             |            |         |      |   |                     |              |
| A              | z       | E          | R        | т           | Y          | U       | T    | 0 | Р                   | $\bigotimes$ |
| Q              | s       | D          | F        | G           | н          | J       | к    | L | м                   | Rechercher   |
| Ŷ              | W       | ×          | С        | V           | в          | Ν       | •    | ? |                     | Ŷ            |
| .?123          |         | Q          |          |             |            |         |      |   | .?123               | Ť            |
|                |         |            |          |             | iPo        | ad      |      |   |                     |              |

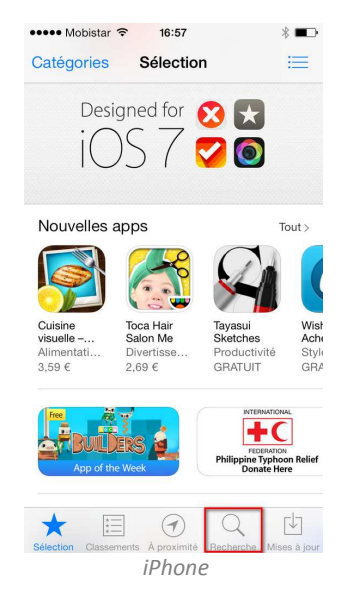

Klik op de knop "GRATIS"

<sup>+</sup>GRATIS

Klik op "INSTALLEER"

INSTALLEER

- Breng uw wachtwoord van iTunes Store in
- Wacht tijdens de download en installatie van Mobi33

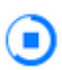

Wanneer de installatie is afgelopen klik dan op "OPEN"

OPEN

## Lancering van Mobi33

- Op het scherm verschijnt "Algemene voorwaarden", klik op Doorgaan.
- Breng de via email ontvangen Login en paswoord in. Deze werden u verstuurd bij de eerste publicatie van gegevens vanuit Soft33.
- o Gefeliciteerd u bent gereed om Mobi33 te gebruiken !

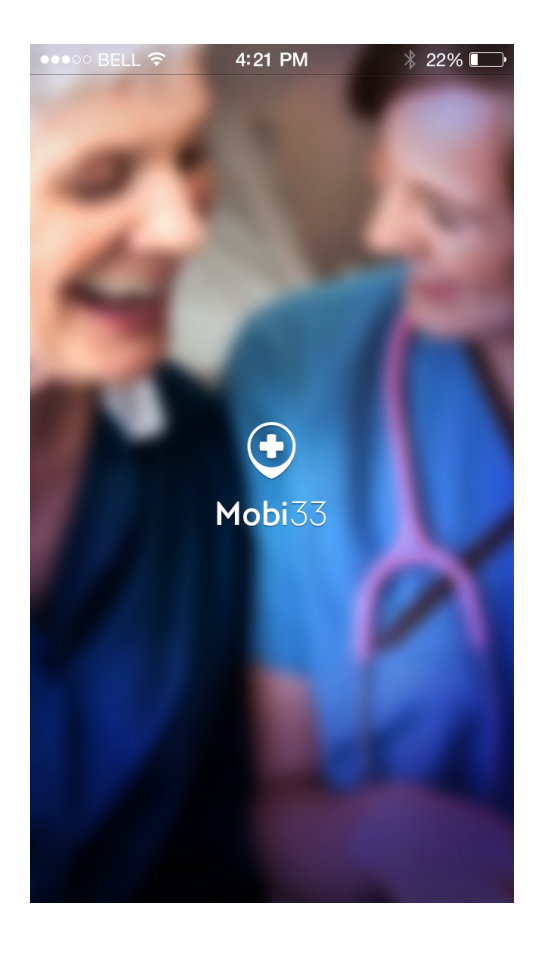